Partnering Governments. Providing Solutions.

# VIRE – Web Based DIR – Guidelines (Schengen mission)

January 2019

www.vfsglobal.com

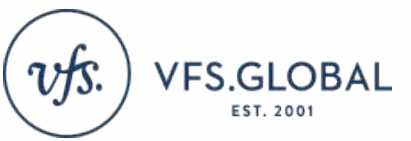

## Contents

| 1.  | Benefits of New Application         | 4  |
|-----|-------------------------------------|----|
| 2.  | Levels of Users                     | 5  |
| 3.  | Rules                               | 6  |
| 4.  | Installation of the Application     | 7  |
| 5.  | Creating a short cut on the taskbar | 8  |
| 6.  | Login Window                        | 9  |
| 7.  | Supervisor- Holiday Mapping         | 10 |
| 8.  | Supervisor- Weekend Generate        | 11 |
| 9.  | Supervisor- VAS Mapping             | 12 |
| 10. | DIR-Norway                          | 13 |
| 11. | DIR- Other Missions                 | 14 |
| 12. | DIR- Daily Entry                    | 15 |
| 13. | DIR- VAS                            | 16 |
| 14. | DIR- Monthly Audit Report-City      | 17 |

### Contents

| 15. DIR- Monthly Audit Report-Country | 18       |
|---------------------------------------|----------|
| 16. DIR-Security SPOC list            | 19       |
| 17. DIR-VFS Subcontractors            | 20       |
| 18. DIR-Training report               | 21       |
| 19. DIR-Staff Details                 | 22       |
| 20. DIR-Language Spoken               | 23       |
| 21. Data Entry Error Report           | 24       |
| 22. Reports-SLA                       | 25       |
| 23. Reports-Data Report               | .26 & 27 |

#### **Benefits of the New Application**

Single application to maintain all VAC data

Data is automatically extracted from CRM and other applications

No/Reduced dependency on Excel files

#### **Levels of Users**

#### VAC Operator –

The Users will enter the data on the system on a daily basis. A Single user can be mapped to multiple locations, they will need to select the VAC before entering any data. VAC users can change certain system fields which once approved from the Supervisor will be submitted to the central server for processing.

#### Supervisor –

The Supervisors will be mapped to multiple VAC's. All the VAC level settings e.g. local VAC capacity will be managed by the Supervisor. Supervisors can enter as well as approve data entered by other users.

#### **Rules**

- Data can be updated/edited only for the 2 working days. After 2 working days the system will be locked for editing and the supervisor's approval will be required to make any changes within the reporting month
- Fields with Yellow background are fetched from system and can be edited if required
- Until all the required forms are entered and submitted it will not be processed for reports
- Post the end of the month or once the reports are published, approval from the MIS will be required in the case of any data change for any particular date

### **Installation of Application**

#### Click on the URL provided -

http://10.96.21.66/MagicRIAApplications3.2a/VIRE/WinDesktop/VIRE.publish.html

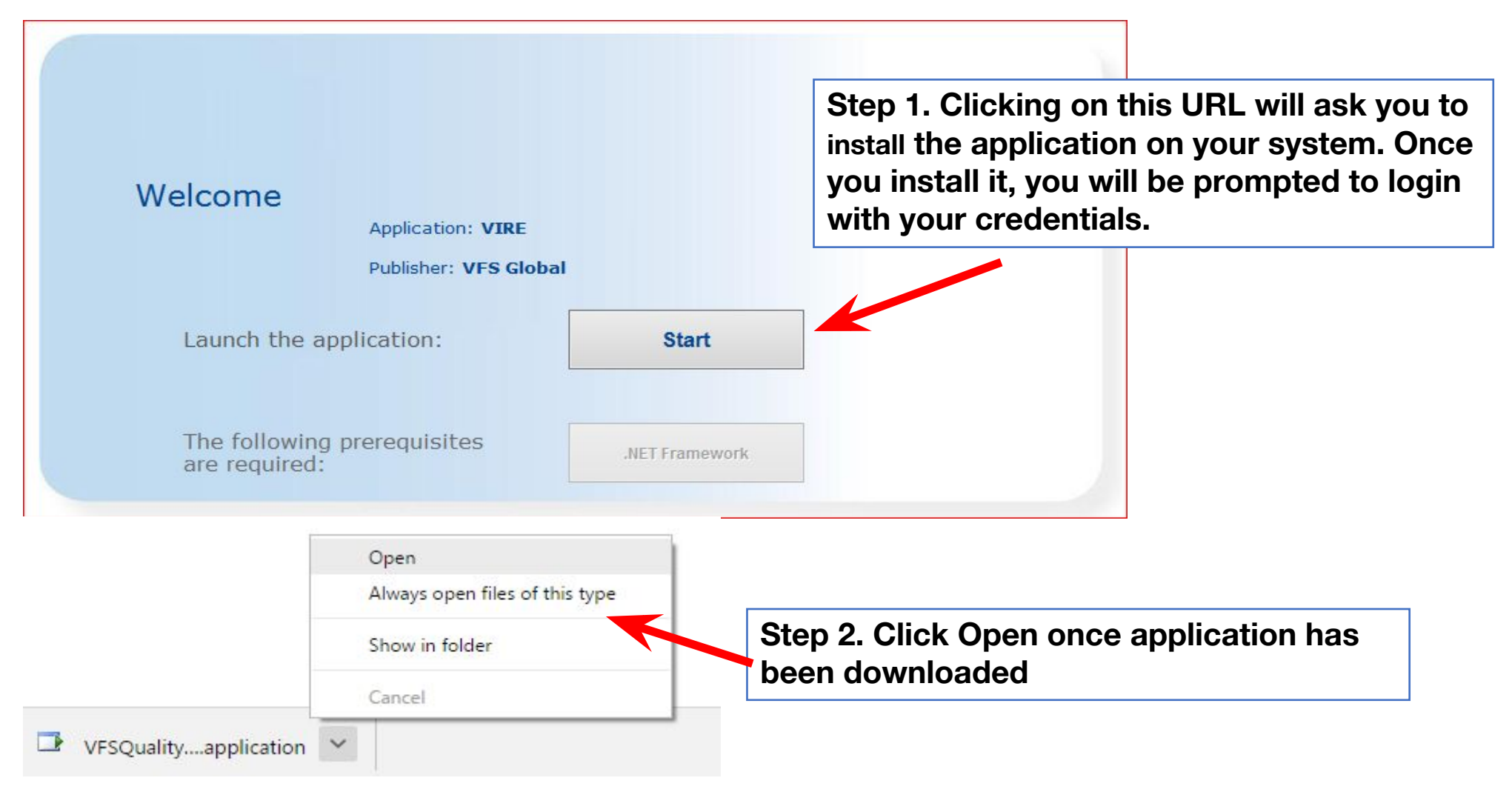

#### Creating a short cut on the taskbar

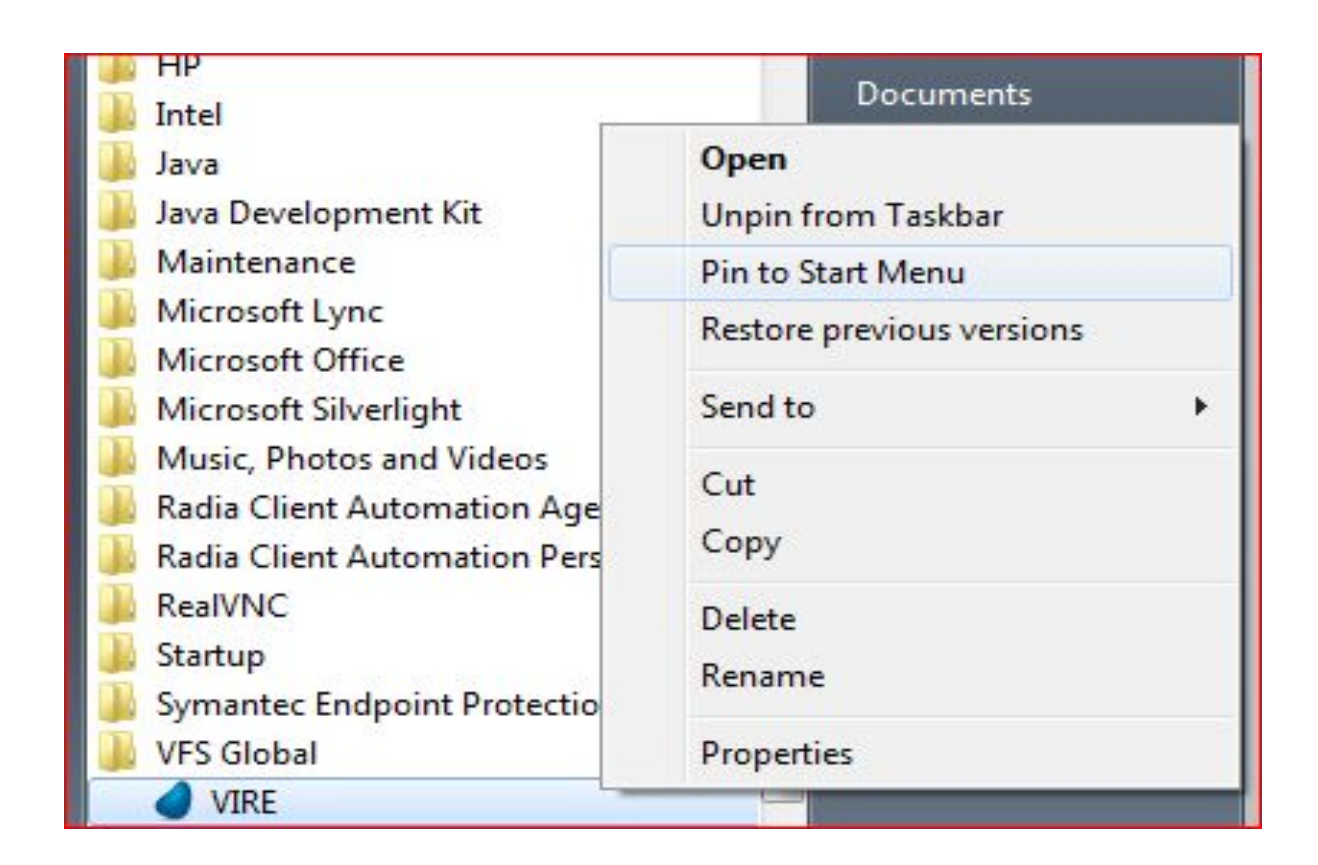

Step 1 -> Click on Start

Step 2 -> Go to Programs

Step 3 -> Under programs you will find VFS Global folder - VIRE

Step 4 –> Right Click – Pin to Taskbar.

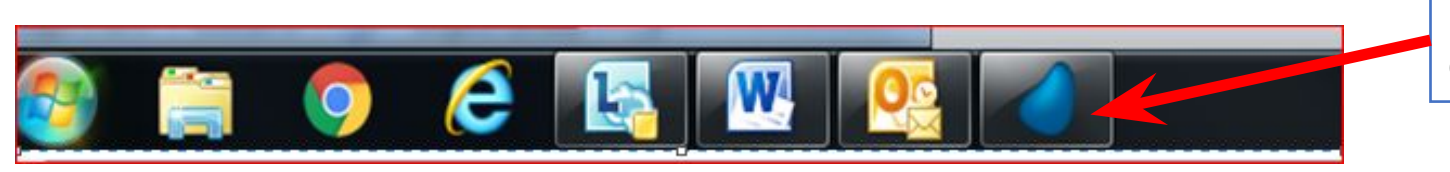

Icon of VIRE will appear on the Taskbar

### **Login Window**

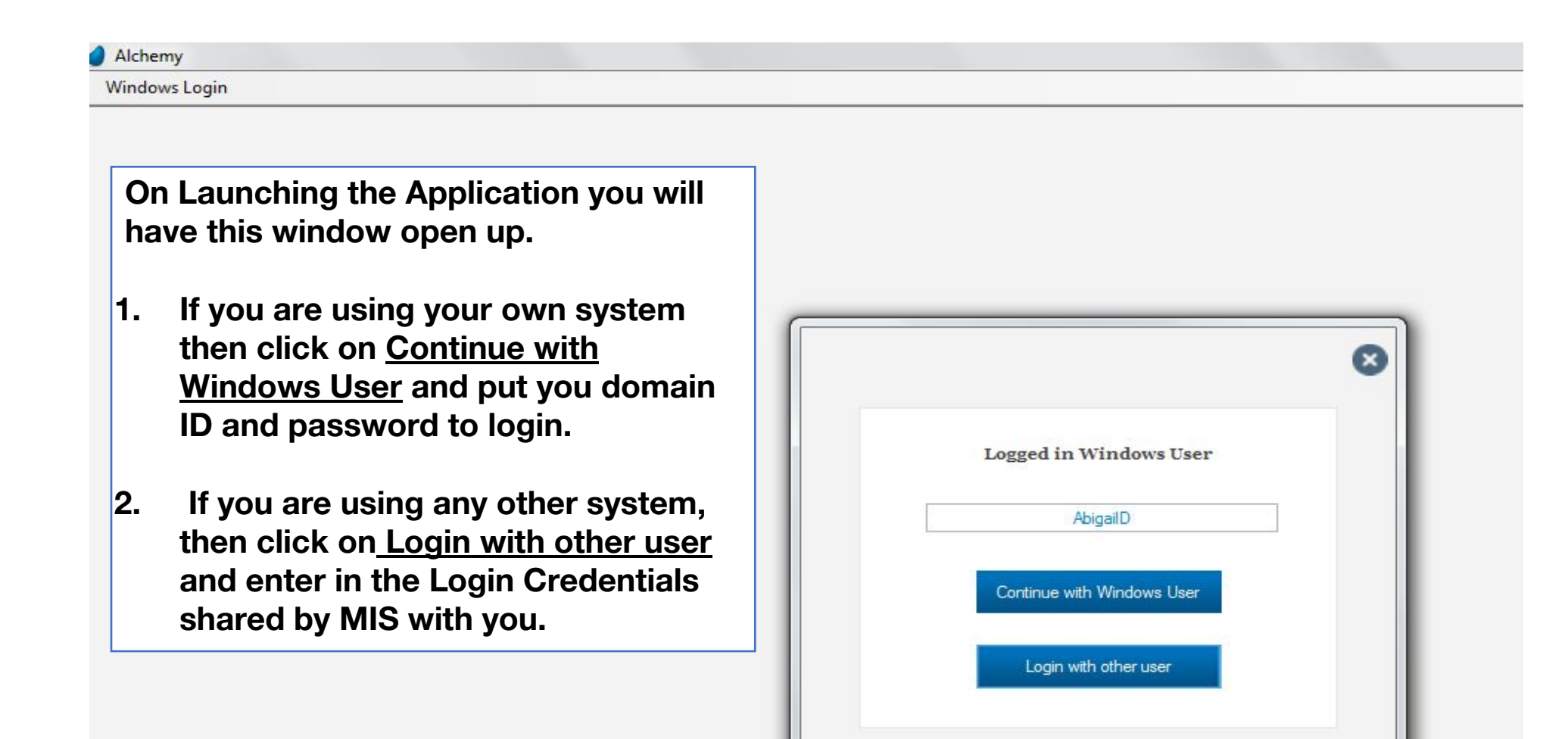

### Supervisor – Holiday Mapping

In the Menu bar, click on the VAC Setup - > Holiday Master [ This needs to be updated as a one time activity ]

| VIREUAI |           |          |                 |         |             |                |                 |         |              |               |                  |                    |
|---------|-----------|----------|-----------------|---------|-------------|----------------|-----------------|---------|--------------|---------------|------------------|--------------------|
| Home    | VAC Setup | DIR Da   | ta Entry Errors | Reports | Default VAC | Unlock Request | Unlock Approval | Log off |              |               |                  |                    |
| Iolida  | Holiday   | / Master |                 |         |             |                |                 |         |              |               |                  |                    |
|         | Mappir    | ng       |                 |         |             |                |                 |         |              |               |                  |                    |
| _       |           |          |                 | _       | 2017        | ~              | VAC             | ΔΠ      | ~            | Holiday Type  |                  |                    |
| 1. A    | dd nev    | w reco   | ord             | 1       | 2017        |                | VIIC            |         |              | nonday 19pc   |                  |                    |
|         | /         |          |                 |         |             |                |                 |         |              |               | SEARCH RESET     |                    |
| -       |           |          |                 |         |             |                |                 |         |              |               |                  |                    |
| Ð       | ኘመ        |          |                 |         |             |                |                 |         |              |               |                  |                    |
|         | VAC Name  | B        | VAC Code        | Ho      | liday Date  | Туре           | Holiday Nar     | ne      | Created By   | Creation Date | Last Modified By | Last Modified Date |
|         | Delhi     |          | DL-Swiss        | 20      | 0 Oct 2017  | Holiday        | Diwali          |         | Poonam Pable | 25 Oct 2017   | Poonam Pable     | 25 Oct 2017        |
|         |           |          |                 |         |             |                |                 |         |              |               |                  |                    |

On clicking to add a new record the following window will open, select the VAC, Holiday Name and Dare. Once all the tabs have been filled out click on submit which will redirect you to the previous page with the new entry added.

| 🥑 Holiday Master Add |                                                   |
|----------------------|---------------------------------------------------|
| Holiday Master Add   |                                                   |
|                      | VAC Q<br>Holiday Name<br>Holiday Date 20 Oct 2017 |
|                      | SUBMIT                                            |

#### **Supervisor – Weekend Generate**

 In the Menu bar, click on the VAC Setup - > Holiday Master ->Weekend Generate [This needs to be updated as a one time activity]

| VIREUA | T         |     |                   |          |             |                |                 |         |        |              |        |        |
|--------|-----------|-----|-------------------|----------|-------------|----------------|-----------------|---------|--------|--------------|--------|--------|
| Home   | VAC Setup | DIR | Data Entry Errors | Reports  | Default VAC | Unlock Request | Unlock Approval | Log off |        |              |        |        |
| Holida | ıy Master |     |                   |          |             |                |                 | _       |        |              |        |        |
| -      |           |     |                   | 1. Cli   | ick on We   | ekend Gene     | erate           |         |        |              |        |        |
|        |           |     | Year              |          | 2017        | ~              | VAC             | ALL     | $\sim$ | Holiday Type | ALL    | $\sim$ |
|        |           |     | Weekend           | Generate | D           |                |                 |         |        |              | SEARCH | RESET  |
|        |           |     |                   |          |             |                |                 |         |        |              |        |        |
| - O I  | 2 W       |     |                   |          |             |                |                 |         |        |              |        |        |

On clicking on Weekend Generate the following window will open, select the VAC, Weekend Type and year. Once all the tabs have been filled out click on Generate which will redirect you to the previous page with the all weekend generated for the year

|              |                                            |   | Select Weekend Type |
|--------------|--------------------------------------------|---|---------------------|
| VAC          | Hong Kong                                  | ~ |                     |
| Weekend Type | Friday-Saturday                            | ~ |                     |
| Year         | Friday-Saturday<br>Saturday-Sunday<br>2017 |   |                     |
| Connector    | Church                                     |   |                     |
| Generate     | Close                                      |   |                     |

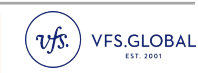

## Supervisor – Mapping [VAS]

In the Menu bar, click on the VAC Setup - > Mapping [This needs to be updated as a one time activity]

| VIREUAT                                            |                                        |                |          |        | đ |
|----------------------------------------------------|----------------------------------------|----------------|----------|--------|---|
| ne VAC Setup DIR Data Entry Errors Reports Default | VAC Unlock Request Unlock Approval Log | off            |          |        |   |
| Holiday Master                                     |                                        |                |          |        |   |
| Mapping                                            |                                        |                |          |        |   |
| . Add new record C to Proceed                      | elect v Active                         | All 🗸          | SEARCH   | IESET  |   |
|                                                    |                                        |                |          |        |   |
| - M                                                |                                        |                |          |        |   |
| VAC                                                | Online Price                           | Effective From | Sequence | Active |   |
|                                                    | 0.00                                   | 01 Jan 1901    | 0        | False  |   |
| On clicking to add a new                           | NAC [                                  | Salaat         |          |        |   |
|                                                    | VAC Uta                                |                |          |        |   |
| record the following wind                          | IOW VAS                                | Select         |          |        |   |
| will open, select the VAC,                         | VAS Online Available                   |                |          |        |   |
| etc. Once all the tabs hav                         | Online Price                           | 0.00           |          |        |   |
| boon filled out aliek on su                        | Sequence                               | 0              |          |        |   |
|                                                    | Effective From                         | 20 Oct 2017    |          |        |   |
| which will redirect you to                         | the Active                             |                |          |        |   |
| previous page with the ne                          | €W                                     |                |          |        |   |
|                                                    |                                        |                |          |        |   |

### **DIR- Norway**

The DIR tab should be filled on a daily basis by the user. These forms contain the exact same fields as in the DIR which was in the form of excel

| 🥑 VIRE    |           |     |                   |                    |                     |             |          |   |                           | . <del></del> | đ |
|-----------|-----------|-----|-------------------|--------------------|---------------------|-------------|----------|---|---------------------------|---------------|---|
| Masters \ | VAC Setup | DIR | Data Entry Errors | Reports Default VA | AC Log off          |             |          |   |                           |               |   |
|           |           |     |                   |                    |                     |             |          |   |                           |               |   |
|           |           |     |                   |                    |                     |             |          |   |                           |               |   |
|           |           |     |                   |                    |                     |             |          |   |                           |               |   |
|           |           |     |                   |                    |                     |             |          |   |                           | 1             |   |
|           |           |     |                   |                    |                     |             |          |   |                           |               |   |
|           |           |     |                   |                    | DIR                 | VAS         | ;        | N | Ionthly Audit Report-City |               |   |
|           |           |     |                   |                    |                     |             |          |   |                           |               |   |
|           |           |     |                   | Monthly Au         | udit Report-Country | Security SI | POC List |   | VFS SubContractors        |               |   |
|           |           |     |                   |                    |                     | mataiaa     |          |   |                           |               |   |
|           |           |     |                   | Cor                | mbo Package         | i raining.  | керогі   |   | Stall Details             |               |   |
|           |           |     |                   |                    |                     |             |          |   |                           |               |   |
|           |           |     |                   | Sta                | aff Languages       |             |          |   |                           |               |   |
|           |           |     |                   | 1                  |                     |             |          |   |                           |               |   |
|           |           |     |                   |                    |                     |             |          |   |                           |               |   |
|           |           |     |                   |                    |                     |             |          |   |                           |               |   |
|           |           |     |                   |                    |                     |             |          |   |                           |               |   |
|           |           |     |                   |                    |                     |             |          |   |                           |               |   |
|           |           |     |                   |                    |                     |             |          |   |                           | <br>          |   |

### **DIR- Other Missions**

The DIR tab should be filled on a daily basis by the user. These forms contain the exact same fields as in the DIR which was in the form of excel

| VIRE    |           |     |                   | 5.00° 04 |             |             |   |     |             |                    |      | - 0 |
|---------|-----------|-----|-------------------|----------|-------------|-------------|---|-----|-------------|--------------------|------|-----|
| Masters | VAC Setup | DIR | Data Entry Errors | Reports  | Default VAC | Log off     |   |     |             |                    |      |     |
|         |           |     |                   |          |             |             |   |     |             |                    |      |     |
|         |           |     |                   |          |             |             |   |     |             |                    |      |     |
|         |           |     |                   |          |             |             |   |     |             |                    |      |     |
|         |           |     | -                 |          |             |             |   |     |             |                    |      | 1   |
|         |           |     |                   |          |             |             |   |     |             |                    |      |     |
|         |           |     |                   |          |             |             |   |     |             |                    |      |     |
|         |           |     |                   |          |             |             | - | -   |             | 7                  | - C  |     |
|         |           |     |                   |          | i.          | DIR         |   |     | VAS         | Security SPOC List |      |     |
|         |           |     |                   |          |             |             |   | 8   |             |                    | -6   |     |
|         |           |     |                   |          |             |             |   | 1   |             |                    |      |     |
|         |           |     |                   |          | VFS Sub     | Contractors |   | Con | ibo Package | Training Report    |      |     |
|         |           |     |                   |          |             |             |   | 3   |             |                    | - 66 |     |
|         |           |     |                   |          | Staff       | Dataile     |   | Sta | fflanguage  |                    |      |     |
|         |           |     |                   |          | Stan        | Details     |   | Ja  | n Language  |                    |      |     |
|         |           |     |                   |          |             |             |   |     |             |                    |      |     |
|         |           |     |                   |          |             |             |   |     |             |                    |      |     |
|         |           |     |                   |          |             |             |   |     |             |                    |      | 1   |
|         |           |     |                   |          |             |             |   |     |             |                    |      |     |
|         |           |     |                   |          |             |             |   |     |             |                    |      |     |
|         |           |     |                   |          |             |             |   |     |             |                    |      |     |

## **DIR-Daily Entry**

|               | Date 26 Sep 2017 , 26 Oct                                                          | 2017 🗐 🕶 VAC    | Delhi                                         |                                              | SE        | ARCH RESET | 1                  |
|---------------|------------------------------------------------------------------------------------|-----------------|-----------------------------------------------|----------------------------------------------|-----------|------------|--------------------|
| VAC Name      | VAC Code Entry Dat                                                                 | e               | Created By                                    | Creation Date                                | Last Modi | fied By    | Last Modified Date |
| Delhi         | DL-Swiss 25/10/2017                                                                | 7 P             | oonam Pable                                   | 26/10/2017                                   | Poonam    | Pable      | 26/10/2017         |
| Delhi         | DL-Swiss 18/10/2017                                                                | 7 P             | oonam Pable                                   | 17/10/2017                                   | Poonam    | Pable      | 17/10/2017         |
| Delhi         | DL-Swiss 16/10/2017                                                                | , P             | oonam Pable                                   | 17/10/2017                                   | Poonam    | Pable      | 17/10/2017         |
|               | VAC : Manama / DMC : /                                                             | Type 1: VAC / T | ype 2: User Pays                              |                                              |           |            |                    |
| elect the dat | e ate Jun 201                                                                      | 8 🗐 🔻 VAC       | Manama<br>Appointment Man                     | agement                                      | 4. Select | the VAC    |                    |
|               | "# of Applications Sent to the Representation Abroad                               | 4               | # of appointments tal                         | this month                                   | 4         |            |                    |
|               | # of Normal Applications received                                                  | 1               | Applicants with Appo                          | intment                                      | 3         |            |                    |
|               | # applications from fast track company                                             | 1               | Applicants without A                          | ppointment                                   | 1         |            |                    |
|               | # Applications for administrative visa processing                                  | 1               | No Shows                                      |                                              | 1         |            |                    |
|               | # Postal applications                                                              | 1               | # of appointments bo                          | oked through phone                           | 2         |            |                    |
|               | # withdrawn applications                                                           | 0               | # of appointments bo                          | oked through internet                        | 1         |            |                    |
|               | #Monthly number of visa applications processed<br>(include withdrawn applications) | 4               | # of appointments boo                         | oked through Email                           | 1         |            |                    |
|               | Total # of applicants                                                              | 4               | Human Resources                               | uida information /Schedula                   |           |            |                    |
|               | Time spent by the applicants before counter (waitin                                | g 00:30:00      | Appointment                                   | vide mormation/schedule                      | 3         |            |                    |
|               | Time spent by the applicants at counter / Service time                             | 00:30:00        | Staff employed to pro<br>Amount of training h | cess applications<br>ours offered this month | 4         |            |                    |
|               | Time spent by the applicants at biometric counter                                  | 00:30:00        | Service Fee                                   |                                              |           |            |                    |
|               | Time spent by the applicants at cashier                                            | 00:30:00        | Service Fee collected                         | online                                       | 1         |            |                    |
|               | Decuments                                                                          |                 | Service Fee collected                         | offline                                      | 3         |            |                    |
|               | Documents received from PA                                                         |                 |                                               |                                              |           |            |                    |

Guidelines - VIRE - New Web Based DIR

### **DIR – VAS**

Filter by Date

Mag 2017 To 16 Oct 2017

VAC Q

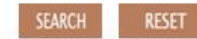

| ⊕⊠ :::       |                 |                      |             |               |                  |                    |
|--------------|-----------------|----------------------|-------------|---------------|------------------|--------------------|
| VAC 1. Doubl | e click on prev | /ious day's entry ro | W ed By     | Creation Date | Last Modified By | Last Modified Date |
| Abu Dhabi    | ABD             | 01/09/2017           | Super 6     | 01/09/2017    | Super 6          | 01/09/2017         |
| INZ-Mission  | INZ             | 14/08/2017           | Super Super | 12/08/2017    | Super Super      | 12/08/2017         |
| INZ-Mission  | INZ             | 13/08/2017           | Super Super | 12/08/2017    | Super Super      | 12/08/2017         |

| the date               | Date               | 25 Oct 201 | vAC        | Delhi |                              | >      |
|------------------------|--------------------|------------|------------|-------|------------------------------|--------|
| Name                   | Rate               | Sys Count  | User Count | Total | Amount Collected for the day | Reason |
| Accessories            | 4,500.00           | þ          | 0          | 0.00  | 0.00                         |        |
| Call Cards             | 45,200.00          | 0          | 0          | 0.00  | 0.00                         |        |
| Electroc Gadjets       | 45,200.00          | o          | 0          | 0.00  | 0.00                         |        |
| Print paper            | 5,200.00           | o          | 0          | 0.00  | 0.00                         |        |
| Xerox                  | 1,200.00           | 0          | 0          | 0.00  | 0.00                         |        |
|                        |                    |            |            |       |                              |        |
| 3. Once co<br>on Submi | ompletely fil<br>t | led click  |            |       |                              | Ac     |

Guidelines - VIRE - New Web Based DIR

### **DIR - Monthly Audit Report - City**

This tab should be filled only if audits are conducted for Norway mission Do not update the data if audits are conducted for JVAC mission

| sion Status | VFS Submission Status |            |              |                      |             |
|-------------|-----------------------|------------|--------------|----------------------|-------------|
| sion Status | VFS Submission Status |            |              |                      | ₽ IIII      |
|             |                       | Audit Type | Closure Date | Report Date from MFA | Audit Date  |
|             |                       | External   | 22 Jan 2019  | 22 Jan 2019          | 22 Jan 2019 |
|             |                       |            |              |                      |             |
|             |                       |            |              |                      |             |
|             |                       |            |              |                      |             |
|             |                       |            |              |                      |             |
|             |                       |            |              |                      |             |
|             |                       |            |              |                      |             |
|             |                       |            |              |                      |             |
|             |                       |            |              |                      |             |
|             |                       |            |              |                      |             |
|             |                       |            |              |                      |             |
|             |                       |            |              |                      |             |
|             |                       |            |              |                      |             |
|             |                       |            |              |                      |             |

### **DIR - Monthly Audit Report - Country**

This tab again should be filled if audits are conducted only for Norway mission and not for JVAC missions

| Country Manager            |                |                        |                              |        |
|----------------------------|----------------|------------------------|------------------------------|--------|
| Date of Deviation or Escal | Highlighted by | Description of Deviati | Description of Corrective Ac | Status |
| 22 Jan 2019                |                |                        |                              |        |
|                            |                |                        |                              |        |
|                            |                |                        |                              |        |
|                            |                |                        |                              |        |
|                            |                |                        |                              |        |
|                            |                |                        |                              |        |
|                            |                |                        |                              |        |
|                            |                |                        |                              |        |
|                            |                |                        |                              |        |
|                            |                |                        |                              |        |
| 1                          |                |                        |                              |        |

### **DIR – Security SPOC List**

Security SPOC list to be updated once a year or whenever there is a change

|                                                   | Date                       | 2019                   |                              |                   |                  |
|---------------------------------------------------|----------------------------|------------------------|------------------------------|-------------------|------------------|
|                                                   | Date                       | 1 2013 UV              |                              |                   |                  |
| To be updated Once a Y<br>through the security tr | 'ear or whenever<br>aining | there is a change - On | ly for Portugal Mission & Au | ny non-security p | oerson can go    |
| ÷                                                 |                            |                        |                              |                   |                  |
| Security contact Perso                            | Designation                | Training Attended      | 2nd Contact: Only for loc    | Designation 1     | TrainingAttended |
| 1                                                 |                            |                        |                              |                   |                  |
| 4. Double click on                                |                            |                        |                              |                   |                  |
| each column to                                    |                            |                        |                              |                   |                  |
|                                                   |                            |                        |                              |                   |                  |
|                                                   |                            |                        |                              |                   |                  |
|                                                   |                            |                        |                              |                   |                  |
|                                                   |                            |                        |                              |                   |                  |
|                                                   |                            |                        |                              |                   |                  |
|                                                   |                            |                        |                              |                   |                  |

### **DIR – VFS Subcontractors**

VFS Subcontractor need to be updated once in a year or whenever there is a change in FMC setup of respective mission

| Date                             | 21 Jan 2019 🗐▼    | VAC                 |                         |                     |                  |
|----------------------------------|-------------------|---------------------|-------------------------|---------------------|------------------|
| To be Updated once in a Year o   | or whenever there | e is a change - Onl | y for Portugal Mission( | FMC Setup) and This | is only for FM   |
| Data of undation Current SUR CON | Missions          | Any Changes i       | Non SUB ONTRACT         | Date Sub Contact    | Was the subcentr |
| 22 Jan 2019                      | MISSIONS          | Any Changes I       | New SUB-ONTRACT         | 22 Jan 2019         | was the subcontr |
|                                  |                   |                     |                         |                     |                  |
| . Double click on                |                   |                     |                         |                     |                  |
| each column to                   |                   |                     |                         |                     |                  |
| pdate details                    |                   |                     |                         |                     |                  |
|                                  |                   |                     |                         |                     |                  |
|                                  |                   |                     |                         |                     |                  |
|                                  |                   |                     |                         |                     |                  |
|                                  |                   |                     |                         |                     |                  |
|                                  |                   |                     |                         |                     |                  |
|                                  |                   |                     |                         |                     |                  |

### **DIR – Training Report**

Training report to be updated on Monthly basis

Select training module while updating the record, if training module is not updated-> Select Others-> Update Other training module column so that same will get added in drop down list of training module from next month or drop email to MIS team to get training Module list updated

| Training Report Add |                                                                                      | ×       |
|---------------------|--------------------------------------------------------------------------------------|---------|
|                     |                                                                                      |         |
|                     | Date 21 Jan 2019 vAC                                                                 |         |
| TrainingModule      | Other Training Module Date of Training Cond Total Man Hours of Training Number of St | taffWho |
| Select              | 22 Jan 2019 0                                                                        |         |
| POR 1<br>POR 2      | 4. Double click on<br>each column to<br>update details                               |         |
|                     | SAVE SUBMIT CANCEL                                                                   |         |

### **DIR – Staff Details**

Staff details to be updated on Monthly basis

| Norway Staff Detail Add |                 | ×      |
|-------------------------|-----------------|--------|
|                         |                 |        |
| Date                    | 21 Jan 2019     |        |
| 0                       |                 |        |
| Staff Detail            | Number of Staff |        |
| Select V                | 0               |        |
| DM<br>OM                |                 |        |
|                         |                 |        |
|                         |                 |        |
|                         |                 |        |
|                         |                 |        |
|                         |                 |        |
|                         |                 |        |
|                         | SAVE            | CANCEL |

### **DIR – Spoken Language**

Language spoken by staff to be updated on Monthly basis Please write to MIS team, if languages are not updated in drop down list

| 🥑 Spoken Language Edit |                           | > |
|------------------------|---------------------------|---|
|                        |                           |   |
| Date                   | 09 Jan 2019 🔍 vAC Por_VAc |   |
|                        | θ                         |   |
|                        | Language                  |   |
|                        | French                    |   |
|                        |                           |   |
|                        |                           |   |
|                        |                           |   |
|                        |                           |   |
|                        |                           |   |
|                        |                           |   |
|                        | < <u> </u>                |   |
|                        |                           |   |
|                        | SAVE SUBMIT CANCEL        |   |

## **Data Entry Errors**

| Date 29 Nov 2017                                     | 29 Dec 2017                           | ng Kong SEARCH                                  | RESET                |  |
|------------------------------------------------------|---------------------------------------|-------------------------------------------------|----------------------|--|
|                                                      |                                       |                                                 |                      |  |
| VAC Name VAC Code Ent                                | ry Date Created By                    | Creation Date Last Modified By                  | y Last Modified Date |  |
| r Monitoring Add                                     | 200                                   |                                                 | 2 Salact VAC         |  |
| VAC : Hong Kong / DM                                 | IC : / Type 1: VAC / Ty               | vpe 2: User Pays                                | 3. Select VAC        |  |
|                                                      |                                       |                                                 |                      |  |
| Date 🗾 De                                            | 2017 <u></u> ▼ VAC                    | Hong Kong                                       |                      |  |
| Error Monitoring                                     |                                       |                                                 |                      |  |
| Staff Name                                           |                                       | Quality Checker Name                            |                      |  |
| VFS Barcode/Reference no/Ppt no                      |                                       | Error Type                                      | No Error V           |  |
| Internal or External Error                           | No Error ~                            | Is it a Repeat Error?                           |                      |  |
| Error Corrected?                                     | No                                    | Corrected By (Pls mention the name of the staff |                      |  |
| BCA                                                  |                                       | who corrected the error)                        |                      |  |
| Error Details Corrective Action Preventive Action Re | view of effectiveness of Corrective a | ction                                           |                      |  |
|                                                      |                                       |                                                 |                      |  |
|                                                      |                                       | _                                               |                      |  |
|                                                      | 4. Once                               |                                                 |                      |  |
|                                                      | oomplotoly filled                     |                                                 |                      |  |
|                                                      |                                       |                                                 |                      |  |
|                                                      |                                       |                                                 |                      |  |
|                                                      | click on Submit                       |                                                 |                      |  |
|                                                      | click on Submit                       |                                                 |                      |  |

### **Reports - SLA**

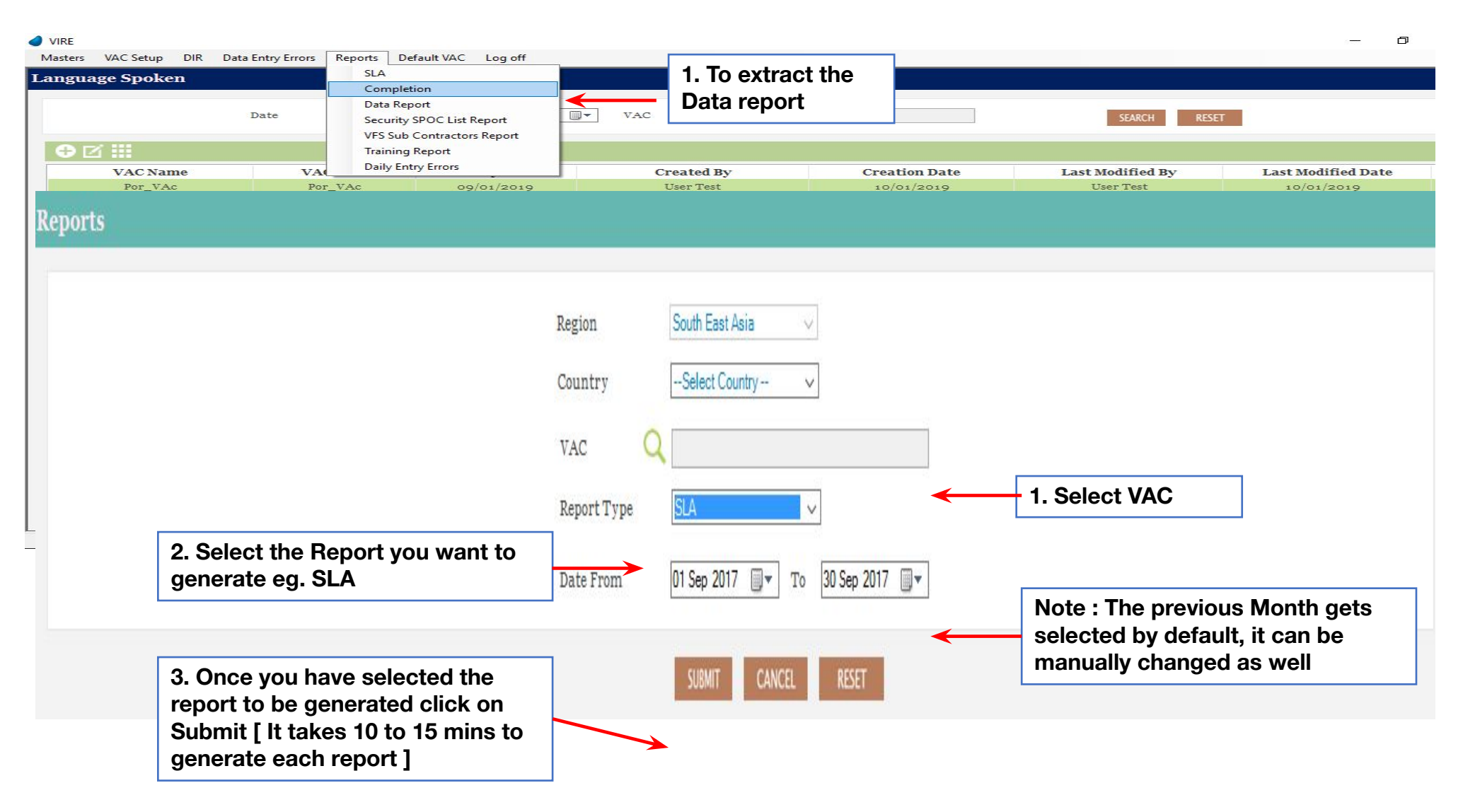

Note : Please do not extract any SLA report to send directly to Post. The SLA report will be extracted and shared with you by the MIS team

### **Reports - Data Report**

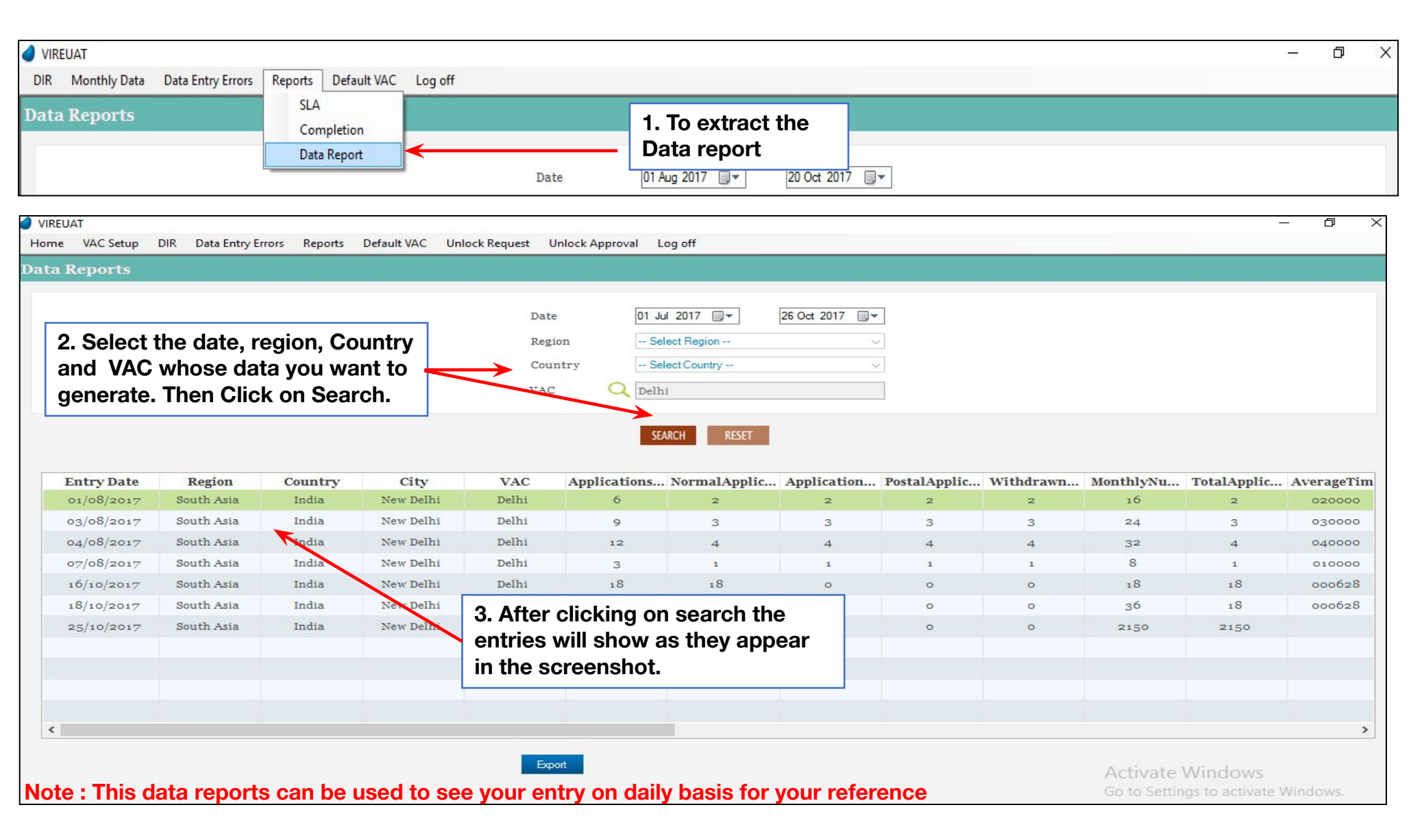

#### **Reports - Data Report**

|      | EUAT                  | DIR Data Entry F | rrors Reports  | Default VAC Un                          | lock Request 1             | Inlock Approval                          | og off                                                         |             |           |               |              |                      | ð X      |
|------|-----------------------|------------------|----------------|-----------------------------------------|----------------------------|------------------------------------------|----------------------------------------------------------------|-------------|-----------|---------------|--------------|----------------------|----------|
| Data | Reports               | ent ette entry e | iners inchores |                                         | out nequest of             |                                          |                                                                |             |           |               |              |                      |          |
|      |                       |                  |                |                                         | Date<br>Regi<br>Cou<br>VAC | e OI Ju<br>ion Se<br>ntry Se<br>: Q Delh | ul 2017 🗊 🕶<br>Hect Region<br>Hect Country<br>hi<br>ARCH RESET | 26 Oct 2017 |           |               |              |                      |          |
|      | Entry Date            | Region           | Country        | City                                    | VAC                        | Applications                             | . NormalApplic                                                 | Application | PostalApp | lic Withdrawn | . MonthlyNu. | TotalApplic Av       | erageTim |
|      | 01/08/2017            | South Asia       | India          | New Delhi                               | Delhi                      | 6                                        | 2                                                              | 2           | 2         | 4 After elig  | king on F    | vport vou            | 0000     |
|      | 03/08/2017            | South Asia       | India          | New Delhi                               | Delhi                      | 9                                        | 3                                                              | 3           | 3         |               |              |                      | 000      |
|      | 04/d                  |                  |                | 100 100 100 100 100 100 100 100 100 100 | Delhi                      | 12                                       | 4                                                              | 4           | 4         | will see thi  | s window     | pop up. Click        | 0000     |
|      | <sub>07/c</sub> 3. To | extract th       | e report,      | click on                                | Delhi                      | 3                                        | 1                                                              | 1           | 1         | on OK and     | the repor    | t will get           | 000      |
|      | 16/1 the e            | export butt      | on.            |                                         | Delhi                      | 18                                       | 18                                                             |             | o         | generated     | and dowr     | loaded for           | 628      |
|      | 18/10/2017            | South Asia       | India          | New Delhi                               | Delhi                      | 18                                       | 18                                                             | 0           | o         | your usage    |              |                      | 628      |
|      | 25/10/2017            | South Asia       | India          | New Delhi                               | Delhi                      | 2150                                     | 2150                                                           | o           | o         | 0             | 2150         | 2150                 |          |
| ¢    |                       |                  |                |                                         | Eq                         | ort                                      |                                                                |             |           |               | Activate     | e Windows            | >        |
|      |                       |                  |                |                                         |                            |                                          |                                                                |             |           |               | Go to Sett   | ings to activate Win | dows.    |

#### Note : Note : This data reports can be used to see your entry on daily basis for your reference

Partnering Governments. Providing Solutions.

# Thank You

**Copyright Warning:** VFS Global is the owner of the copyright of the contents of this document. Any form of reproduction or transmission without the consent of VFS Global will amount to an infringement of VFS Global copyright.

**Disclaimer:** All Trademarks, Logos, etc. pertaining to third parties have been used for illustration purpose only and remain the exclusive property of their respective owners.

All statistics stated are as on 22nd<sup>h</sup> Jan 2019

For more details contact: Shilpa Shriyan– Deputy General Manager shilpas1@vfsglobal.com, +91-22 -67189583

This material was prepared and used by VFS Global during an oral presentation; it is not a complete record of the discussion.

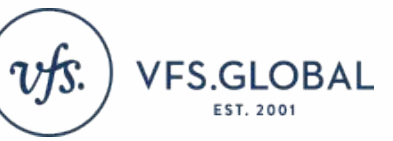